## **Quick Start Guide**

ZYXEL ENGLISH

### VMG8823-BX0B

Dual-Band Wireless AC/N VDSL2 VoIP Combo WAN IAD

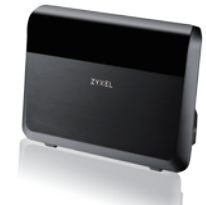

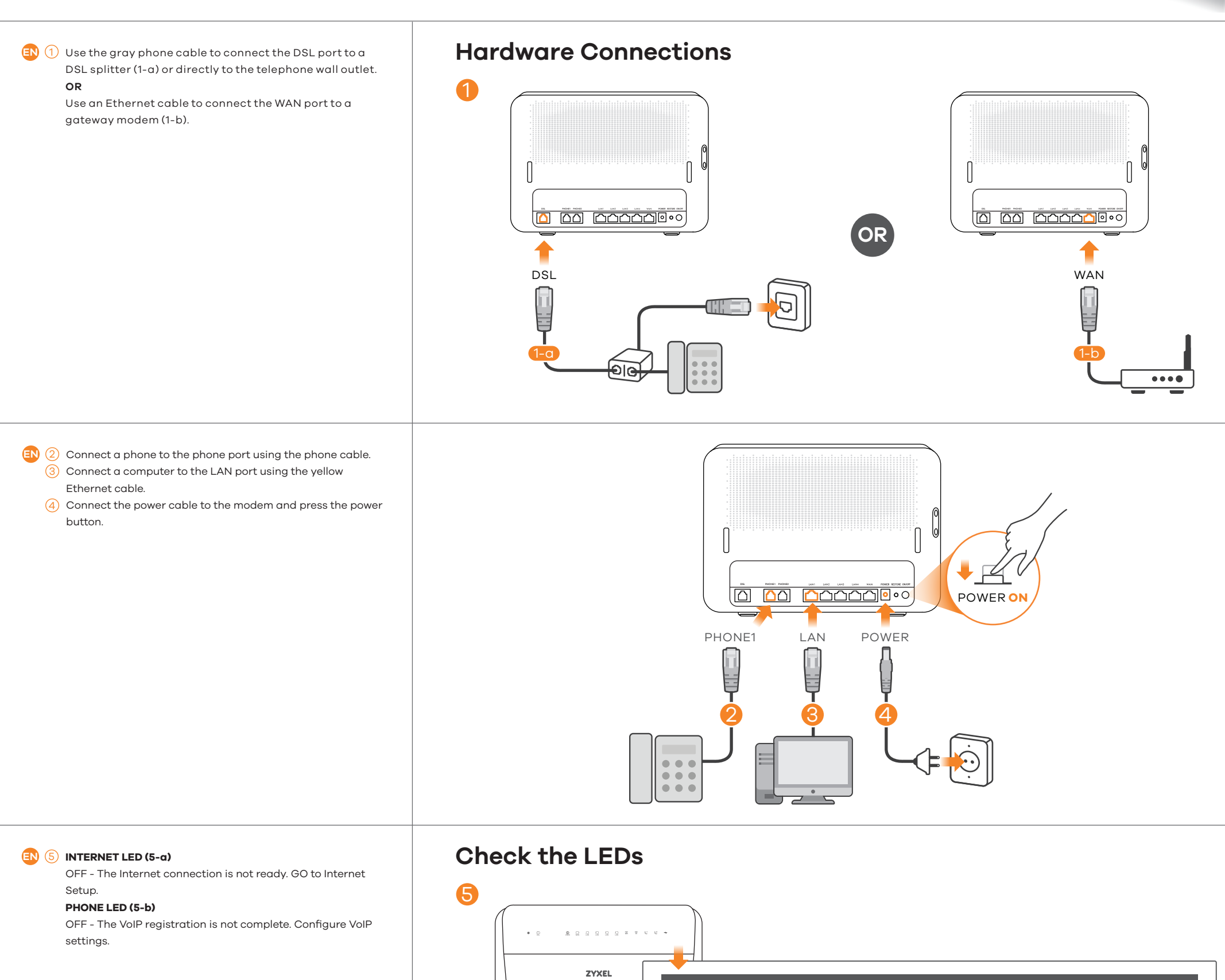

Place your hand no more than 10 CM over the Zyxel Logo for active LEDs to light up for 30 seconds (after you move your hand away).

#### **Proximity Sensor**

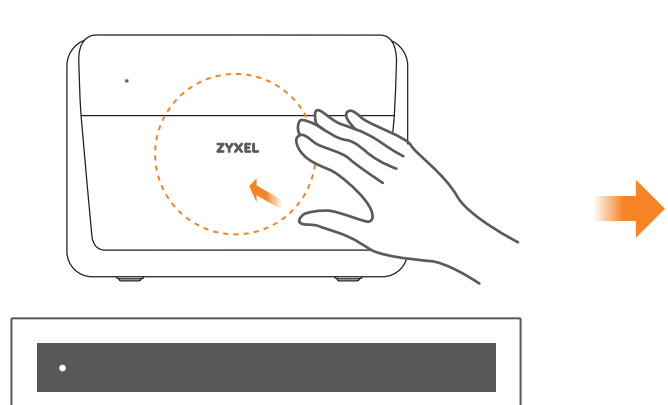

(

5-c

INTERNET ON

INTERNET OFF

The Internet connection is ready.

All LEDs are turned off except power LED.

On for 30 seconds

C L

( Ľ

5-b

PHONE1 ON

PHONE1 OFF

The VoIP registration is complete.

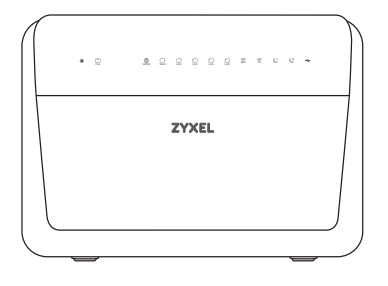

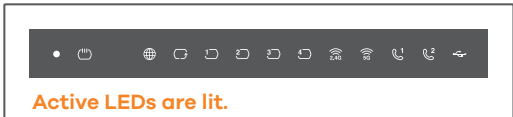

# **Quick Start Guide**

ZYXEL ENGLISH

## VMG8823-BX0B

Dual-Band Wireless AC/N VDSL2 VoIP Combo WAN IAD

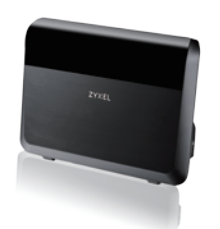

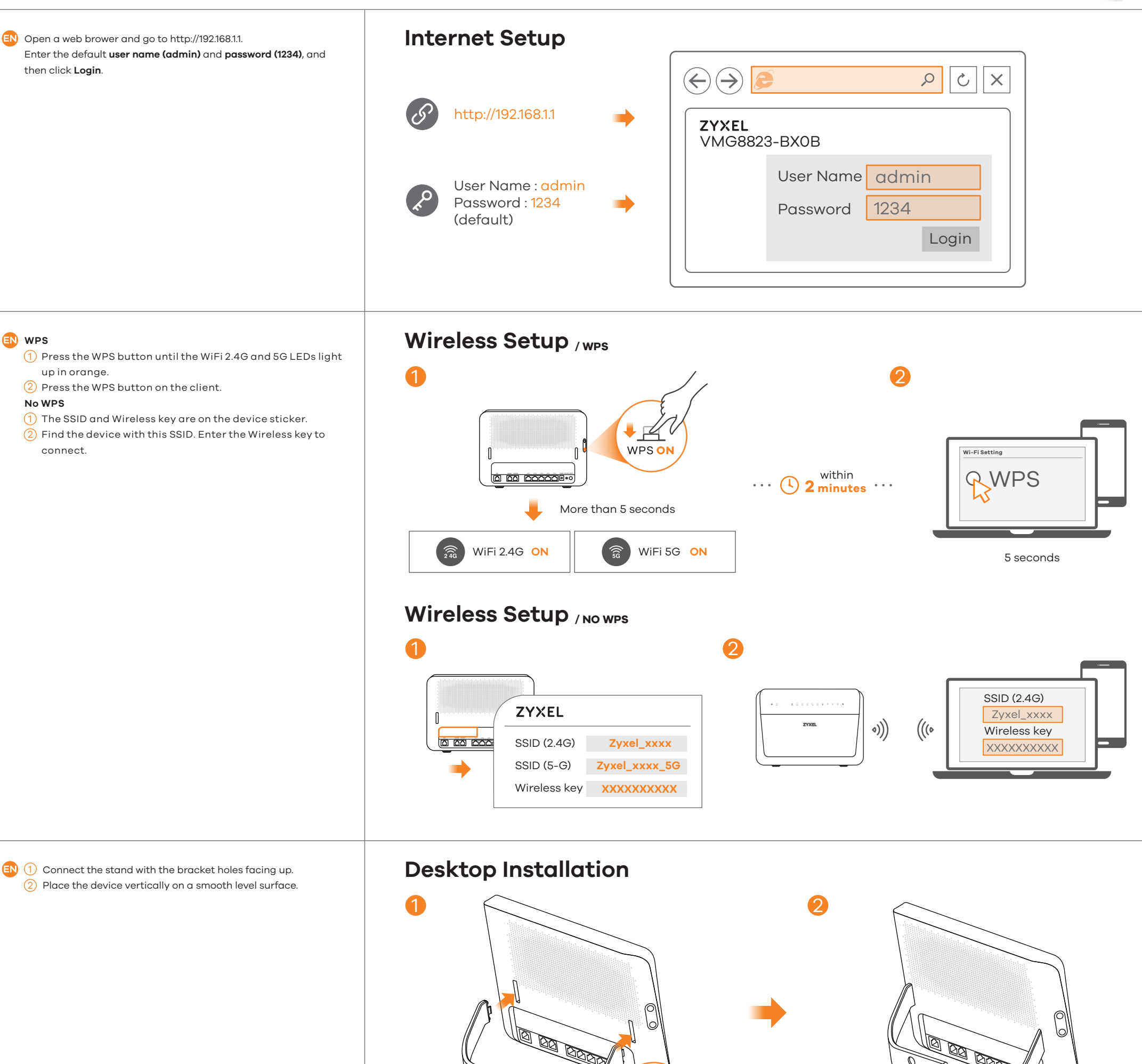

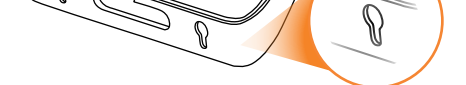

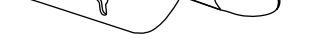

Drill two holes at the distance of 115mm apart. Insert screw anchors and screws (not provided) into the holes. Attach the bracket to your VMG8823-BXOB with the bracket holes facing down. Hang it on the screws.

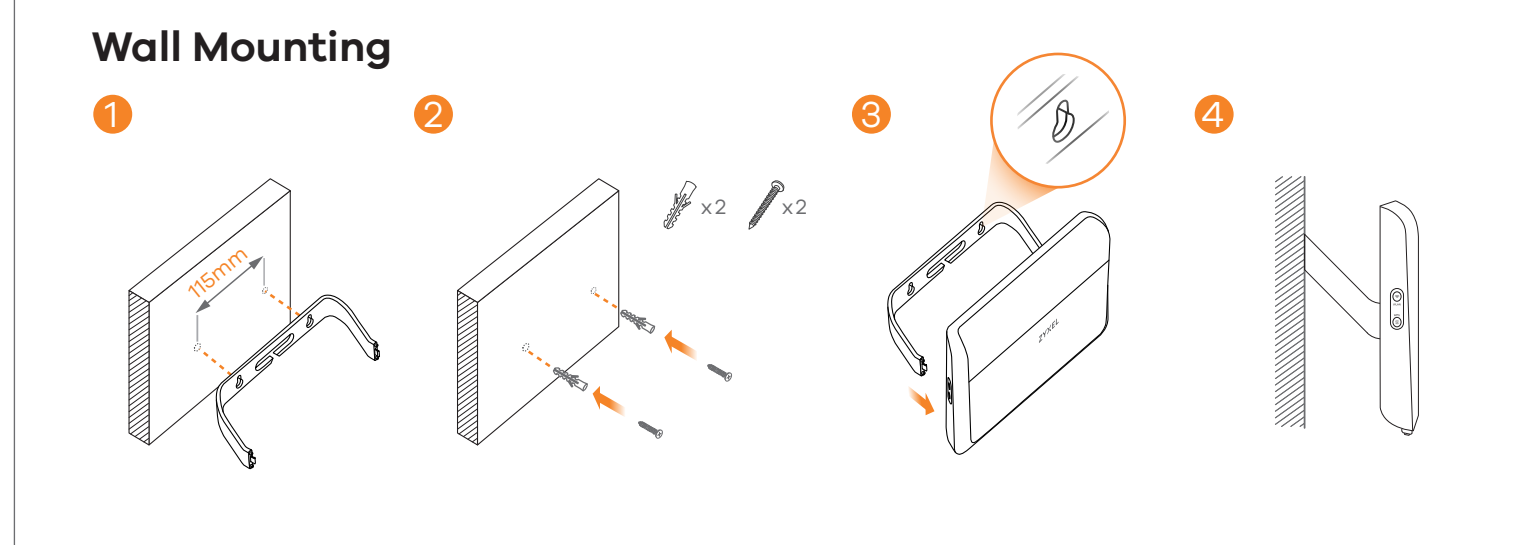

See the User's Guide at www.zyxel.com for more information, including customer support and safety warnings.

2/2 EU Importer: Zyxel Communications A/S | Generatorvej 8D, 2860 Søborg, Denmark | http://www.zyxel.dk US Importer: Zyxel Communications, Inc | 1130 North Miller Street Anaheim, CA 92806-2001 | http://www.us.zyxel.com Copyright © 2017 Zyxel Communications Corp. All Rights Reserved.